# Hauliers AUS etter MAR 2023 // ISSUE 4

# Highway Code Update

### Are you aware The Highway Code has been recently updated?

Changes include more care for Vulnerable Road users, including pedestrians and cyclists, you can get a free copy by visiting: www.highwaycodeuk.co.uk/ download-pdf.html

# **Useful numbers:**

### North and Central

Jeff Stobbart 07970 922286 Regional Transport Manager - North & Central

Martin Critchell 07843 075371 DRM - North Wales & North West

07929 853014 **Richie Dawe** DRM - North East & Central

Alison Roberts 01937 547156 Distribution Co Ordinator North

#### South

**Dave Barton** 07976 697597 Regional Transport Manager A&A South

07966 743518 Martin Waller DRM - Plants - Ardingly, Allington, Frindsbury & Greenhithe

Adrian Pyke 07966 559647 DRM - Plants - West Drayton, Dagenham, Bulls Lodge, Birch.

Visit: www.hanson-drivers.co.uk

Gabi Cross 07966 243320 DRM - Plants - South Wales

07790 883052 Jas Singh DRM - Plants - West Drayton Coal Yard, Appleford, Kiddlington, Chipping Sodbury & Tytherington.

Ross George 07816 248133 DRM - Plants - Whatley, Batts Coombe, Hingston & Brayford

**Richard Francis DRM** – Nights

07816 992767

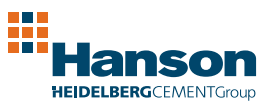

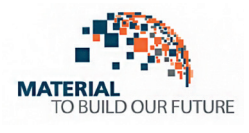

Hanson A4 Hauliers Newsletter\_MAR 23\_V5.indd 1

# Driver Inductions and on-line specific site inductions are coming:

### Why are we doing this?

- Raise the standard of safety and health awareness and compliance across all our drivers
- Understand all aspects of the Companies Policies and Site Rules
- Understand all the rules when you carry out all work on behalf of Hanson UK
- Ensure you have been fully informed and understand the company requirements

Watch out for more information, the next Newsletter will provide details.

# citibank

# Hanson UK recently reintroduced its Supply Chain Scheme to support our haulage firms.

Supply chain finance is a financial solution that helps businesses optimize their cash flow by receiving early payment for their invoices. This facility is provided by our partner Citibank and has been in place for now +12 months.

+70 suppliers have already joined Hanson's Supply Chain Finance scheme. The main benefits of the scheme are to improve your cash flow, and reduce your financing costs. The scheme is simple and straightforward to use as no changes to the invoice process is required.

If you are interested and would like to receive more information, please feel free to contact Rod Lafargue (rod.lafargue@hanson.biz)

# **Haulage Queries**

## Are you experiencing issues regarding payments?

There is an electronic form to use, with guidance on how to fill in and send to relevant contacts.

You can obtain a copy by visiting **www. Hanson-Drivers.co.uk** 

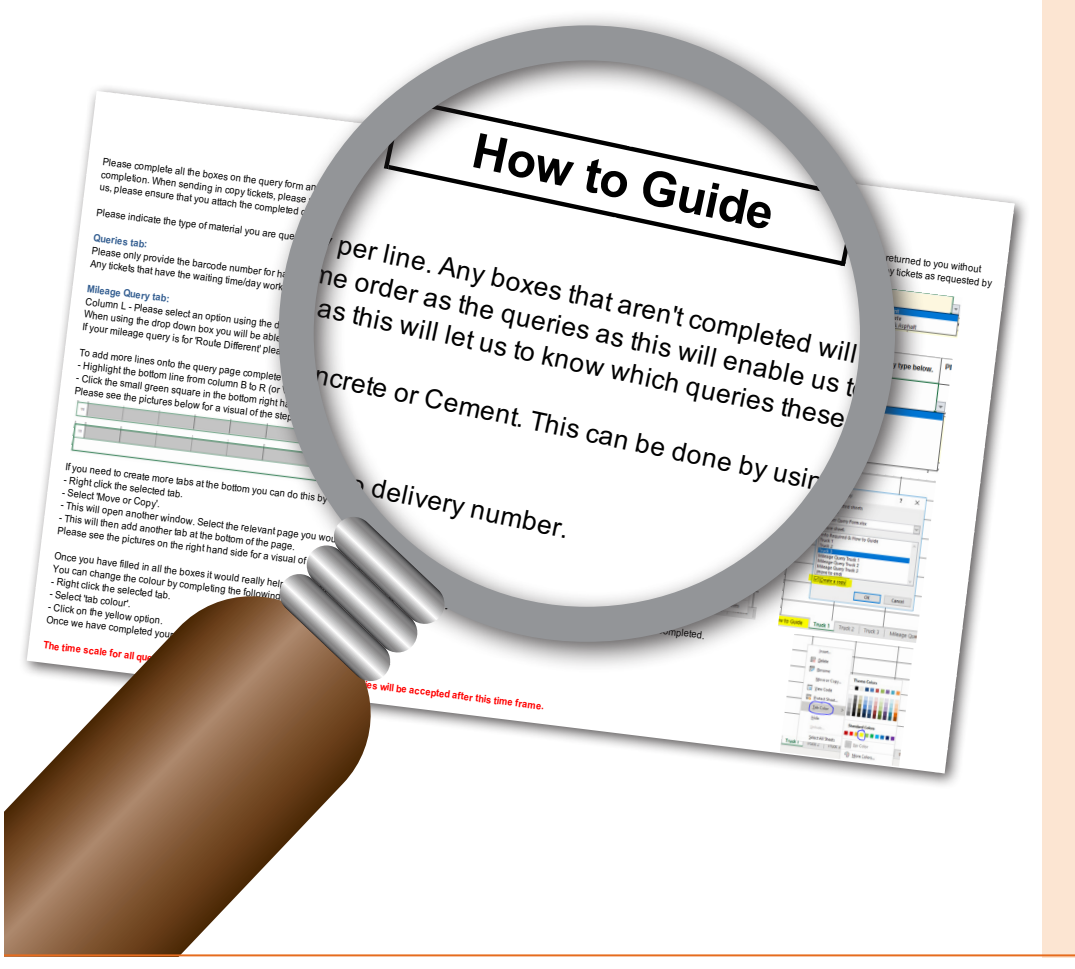

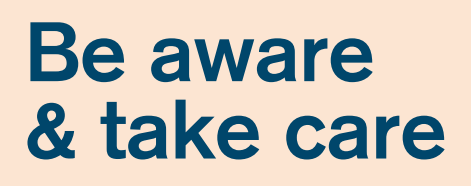

Recent incidents we have had.

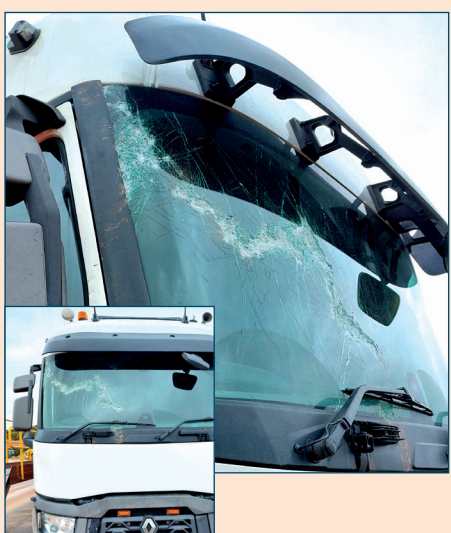

# Bogged down vehicle on site

Tried to be towed with a chain – chain snapped – shattering windscreen – if you are being towed – use the correct towbar only and attach at correct towing hitches.

## Wheels coming loose/ coming off

Walk round checks, if wheel nut indicators or nut itself is showing signs of movement, get checked and re torqued.

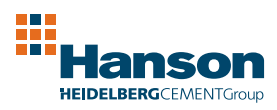

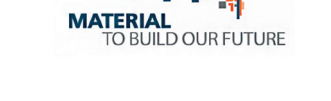

Hanson A4 Hauliers Newsletter\_MAR 23\_V5.indd 2

Visit: www.hanson-drivers.co.uk